# Guía de Inicio Rápido de Estudiantes

### Cómo empezar

Ir a <u>http://www.georgiaoas.org</u>
Inicia sesión con tus
10 dígitos de Prueba de Georgia de identificación y su contraseña asignada.

# Realizar las pruebas de los estudiantes

- · Desde la página de bienvenida del Estudiante, seleccione Vista de exámenes de los estudiantes.
- Elija un tema (por ejemplo, Matemáticas) de la lista de temas disponibles.
- · Seleccione una prueba y, a continuación, haga clic en tomar la prueba
- Responda la pregunta, seleccionando siguiente pregunta para avanzar a la página o paso siguiente.
- Una vez contestadas todas las preguntas del examen, haga clic en califique mi prueba.
- Si ha contestado todas las preguntas, haga clic en Aceptar.
- Vea los resultados de las pruebas.
- Desplácese hasta la parte inferior de la página y decidir qué hacer con los resultados de las pruebas: enviarlos a un maestro, guardar los resultados, o descartarlos.
- · Seleccione Pruebas Estudiantiles, pruebas asignadas por el maestro o salir.

### Realizar las pruebas de Asignación y Maestros

· A partir de la página de bienvenida del Estudiante, seleccione Ver la Asignación de Pruebas del Maestro.

· Seleccione una prueba de la lista de página de prueba, haga clic en tomar la prueba

· Conteste la pregunta, seleccionando Siguiente pregunta para avanzar a la

página siguiente o pasaje en la prueba.

- · Una vez que haya respondido a todas las preguntas de la prueba, haga clic en califique de prueba.
- · Si ha contestado todas las preguntas, haga clic en Aceptar.
- · Ver los resultados de la prueba, si está disponible.
- · Haga clic en Volver a la página de bienvenida del Estudiante.
- · Elija otra prueba o Salir.

# Visualización de los Resultados de Prueba

En la página de bienvenida del Estudiante, seleccione Vista de exámenes de los estudiantes (a continuación, seleccione un área temática) o seleccione

Ver la Asignación de Pruebas del Maestro.

- Seleccione Ver resultados.
- · Se mostrará una lista de las pruebas que han sido anotadas.
- Haga clic en la prueba que desea ver y haga clic en Ver

Resultados.

• Haga clic en Volver a la lista de pruebas.

| ID:         |  |
|-------------|--|
| Contraseña: |  |
|             |  |